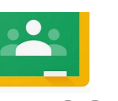

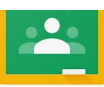

## How to Access & Log in to Google Classroom

1. Open up a google browser.

It is better to access Google via Chrome if students are using a laptop or computer. If students are using an iPad or tablet, download the Google Classroom App.

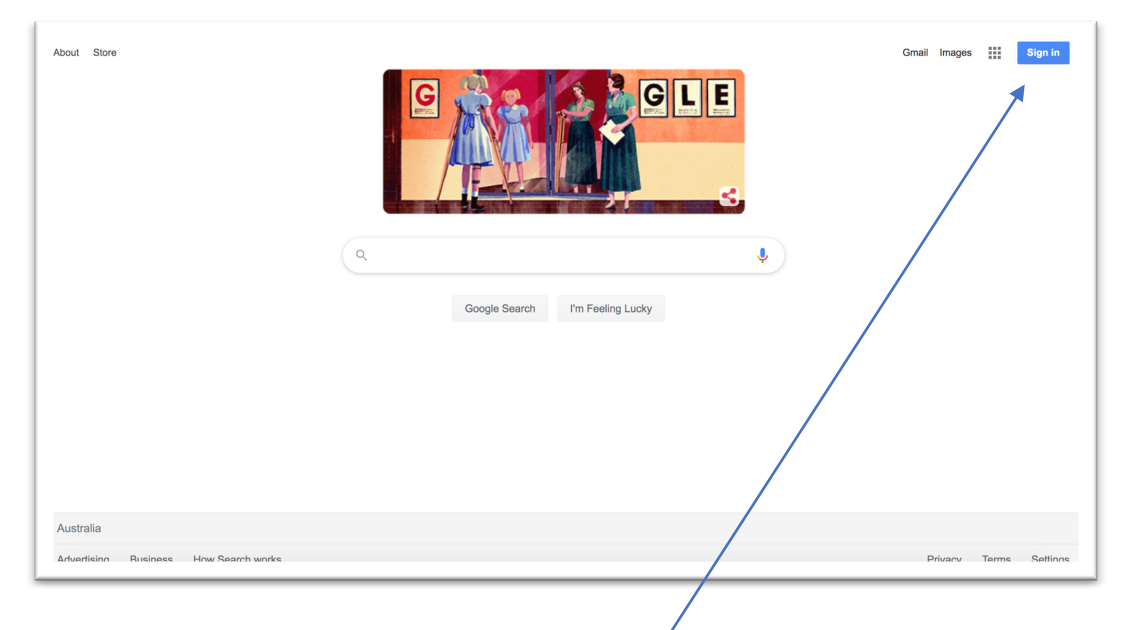

2. Students need to sign in using their @education.nsw.gov.au Usually students will only need to sign in like this the first time as Google should remember the login details for next time.

Some students will have a number at the end of their last name but they will know their log ins. If not contact their teacher.

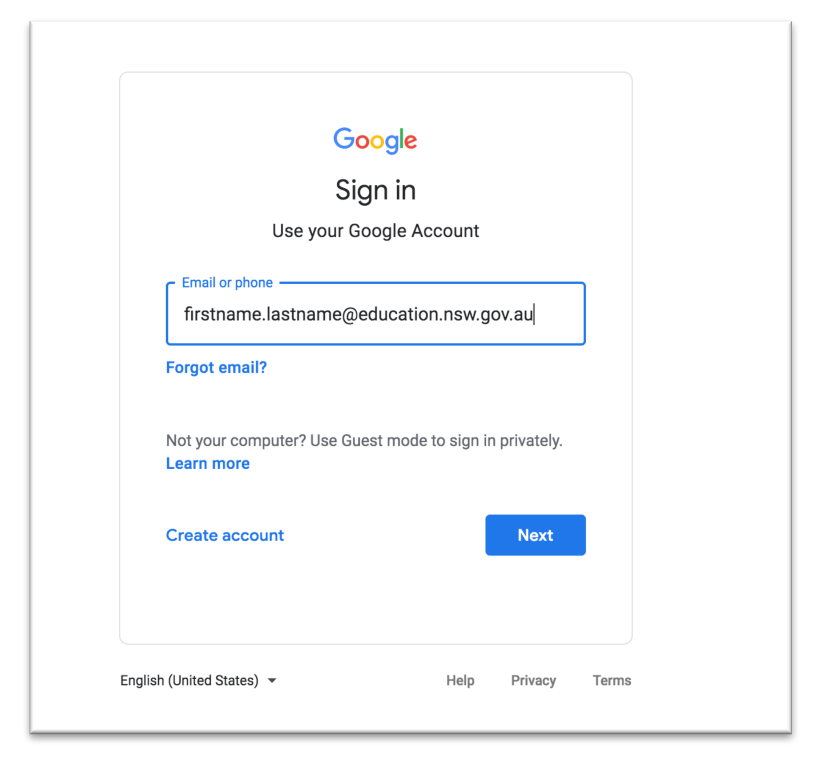

3. The next page that opens is the log in for student portal. Students must sign in with their firstname.lastname followed by their password.

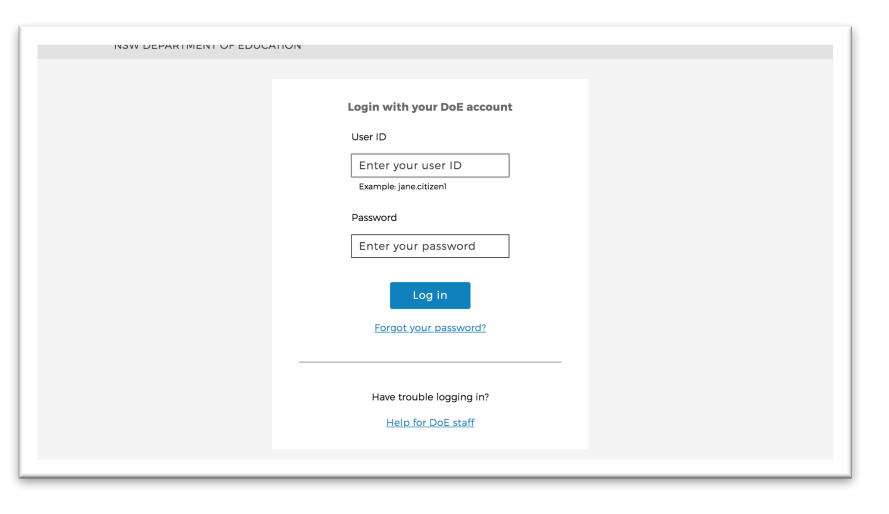

4. Once students have logged on, the icon in the top right hand corner will change to their display picture (most students will just have an initial.) Click on the 9 squares to the right of this display picture.

5. This brings up the Google Apps for education. Click on the classroom Icon.

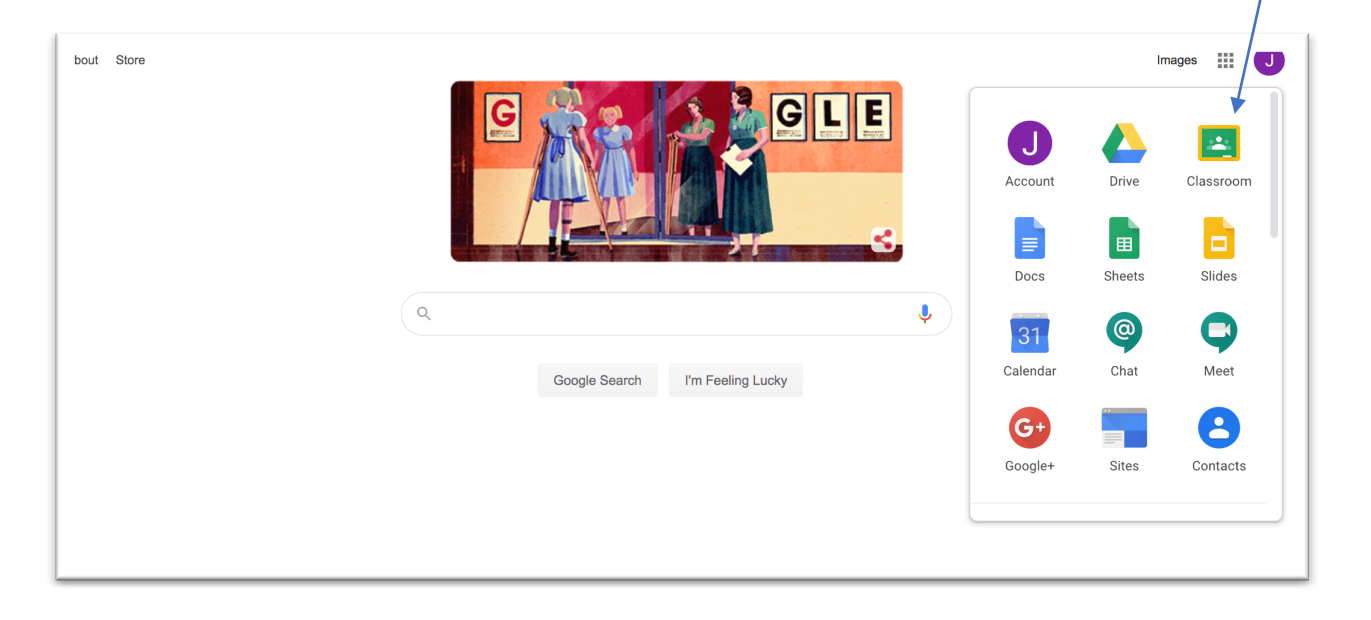

6. This will bring up the classes that the student has access to. If the student has not previously accessed google classroom this year read Step 7 before continuing. If the student's current class in on display click on the class icon and skip Step 7.

| E Google Classroom |             |      |      |  | + |
|--------------------|-------------|------|------|--|---|
| за Р               | 4S 🖌 į:     |      |      |  |   |
| 13 students        | 28 students |      |      |  |   |
|                    |             |      |      |  |   |
| ~                  | ~ □         |      |      |  |   |
|                    |             |      |      |  |   |
|                    |             |      |      |  |   |
|                    |             | <br> | <br> |  |   |

7. If the student's current class is not displayed on the screen, click the + symbol at the top right corner.

Click on Join class.

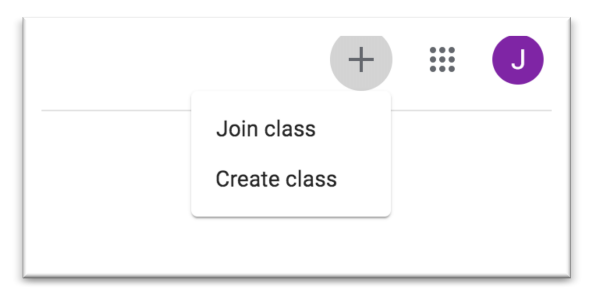

Enter the code given to you by your child's teacher. This code will be a mixture of letters and numbers.

| Join class                                               |
|----------------------------------------------------------|
| Ask your teacher for the class code, then enter it here. |
| Class code                                               |
| Cancel Join                                              |

8. The student should now have access to their Google class.

The main page looks like this.

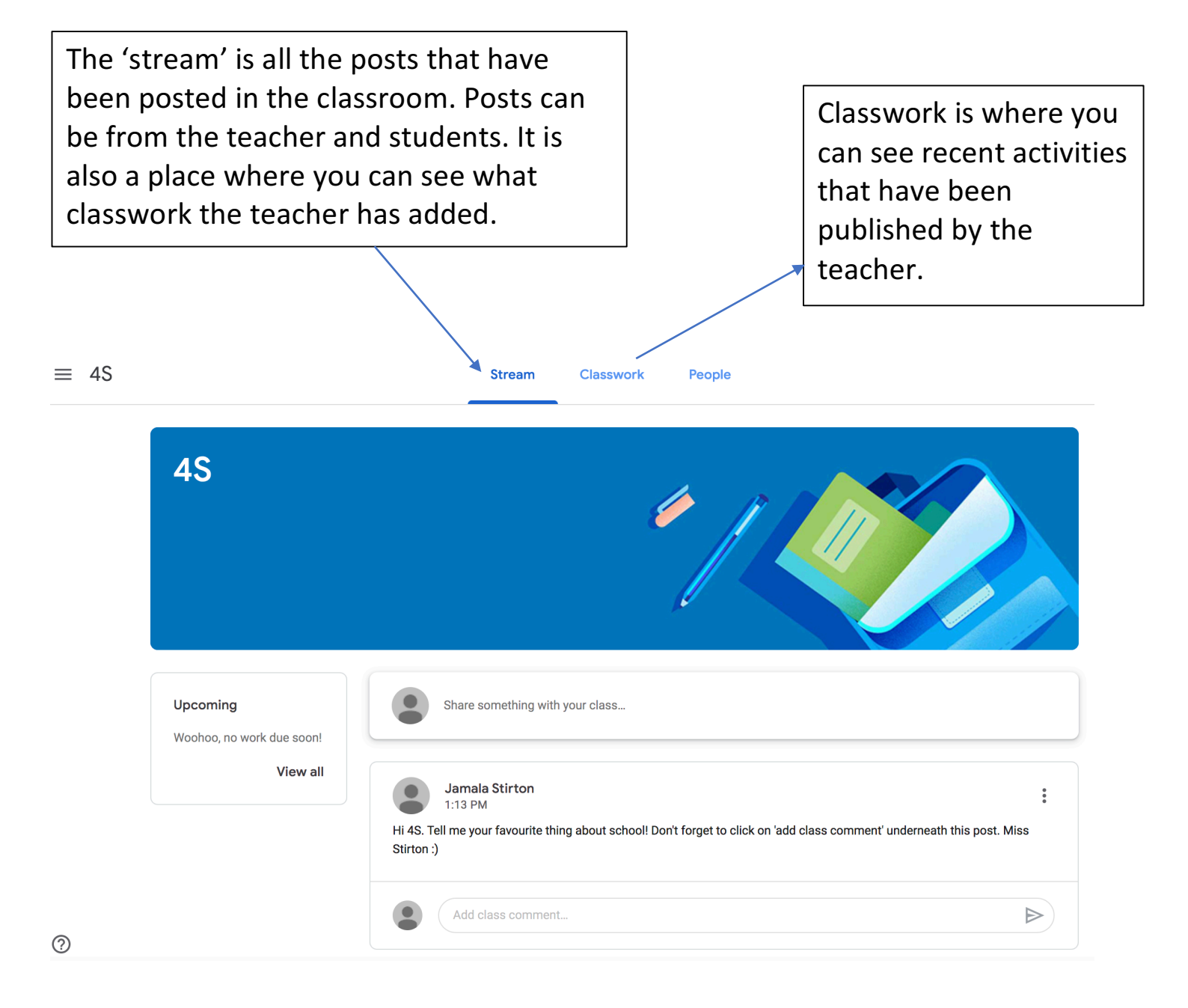